#### Инструкция по получению карт

#### ОГЛАВЛЕНИЕ

| 1. 1 курс бакалавриат/специалитет (бюджет) все институты кроме ИММиТ и |    |
|------------------------------------------------------------------------|----|
| ΤΝΕΜΠΝ                                                                 | 4  |
| 2. 1 курс магистратуры (бюджет) все институты                          | 10 |
| 3. 1 курс бакалавриат/специалитет и 1 курс магистратуры (контракт) все |    |
| институты                                                              | 17 |
| 4. 1 курс бакалавриат/специалитет (бюджет) только ИПМЭиТ               | 19 |
| 5. 1 курс бакалавриат/специалитет (бюджет) только ИММиТ                | 22 |
| 6. 1 курс ИСПО (бюджет)                                                | 23 |

# 1. 1 курс бакалавриат/специалитет (<u>бюджет</u>) все институты кроме ИММиТ и ИПМЭиТ

Вам будет **открыт личный счет в** <u>банке ПАО «Сбербанк»</u> для получения стипендии и прочих выплат. Кроме того, у вас будет возможность пользоваться картой с эксклюзивным дизайном от университета в личных целях.

| ГРАЖДАН                          | НЕ РФ ОЧНОЙ БЮДЖЕТНОЙ ФОРМЫ ОБУЧЕНИЯ                                                                                                    |
|----------------------------------|----------------------------------------------------------------------------------------------------|
| Если вы клиент СБЕРа и           | у вас уже есть установленное приложение банка:                                                                                                    |
| ждать                            | Ждать уведомления в приложении банка,когда появится новый<br>виртуальный счет-карта<br>ВАЖНО: ни в коем случае НЕ ЗАКРЫВАТЬ и НЕ УДАЛЯТЬ его.                                                                                                    |
| АКТИВИРОВАТЬ СЧЕТ                | Активировать виртуальный счет-карту в приложении согласно инструкции.                                                                                                    |
| УСТАНОВИТЬ ПИН-КОД               | Установить пин-код для виртуального счета-карты согласно инструкции.                                                                                                    |
| ПОЛУЧИТЬ КАРТУ В<br>УНИВЕРСИТЕТЕ | Получить карту в Башне Политеха<br>(гидробашня СПбПУ, вход с торца)<br>Выдача карт для студентов бюджетной формы обучения будет<br>производиться с 05 сентября 2024 года по 20 сентября 2024 года в<br>будние дни: Пн-Чт с 10:00 до 16:00, Пт с 10:00 до 15:00 |

| ГРАЖДАНЕ РФ ОЧНОЙ БЮДЖЕТНОЙ ФОРМЫ ОБУЧЕНИЯ |                                                                                                    |
|--------------------------------------------|----------------------------------------------------------------------------------------------------|
| Если вы НЕ клиент Сберб                    | банка и у вас HET установленного приложения банка:                                                                                                    |
| ПОЛУЧИТЬ КАРТУ В<br>УНИВЕРСИТЕТЕ           | Получить карту в Башне Политеха<br>(Гидробашня СПбПУ, вход с торца)<br>Выдача карт для студентов бюджетной формы обучения будет<br>производиться с 05 сентября 2024 года по 20 сентября 2024 года в<br>будние дни: Пн-Чт с 10:00 до 16:00, Пт с 10:00 до 15:00 |
| УСТАНОВИТЬ<br>ПРИЛОЖЕНИЕ                   | Установить приложение Сбербанка себе на телефон согласно<br><u>инструкции</u> . Сотрудники банка помогут вам установить приложение<br>и активировать карту в месте выдачи карт.                                                                                |
| АКТИВИРОВАТЬ СЧЕТ                          | Активировать виртуальный счет-карту в приложении согласно инструкции.                                                                                                    |
| УСТАНОВИТЬ ПИН-КОД                         | Установить пин-код для виртуального счета-карты согласно инструкции.                                                                                                    |

| ИНОСТРАННЫЕ ГРАЖДАНЕ ОЧНОЙ БЮДЖЕТНОЙ ФОРМЫ ОБУЧЕНИЯ  |                                                                                                    |
|------------------------------------------------------|----------------------------------------------------------------------------------------------------|
| СДЕЛАТЬ<br>НОТАРИАЛЬНЫЙ<br>ПЕРЕВОД (всех<br>страниц) | Сделать нотариальный перевод паспорта (всех страниц).<br>ВАЖНО: принимается нотариальный перевод сделанный на<br>территории РФ.                                                                                                    |
| ПОДАТЬ ЗАЯВЛЕНИЕ                                     | Подать заявление Инфоцентре 15-го учебного корпуса<br>(Гражданский пр., 28, ИМОП, 2 этаж, ауд 200, налево) в период с<br>19.08 по 20.09 с 10:00 до 15:00 (только в будние дни).<br>Заявление заполняется на месте с представителем банка<br>С собой:<br>- нотариальный перевод паспорта (всех страниц)<br>- оригинал паспорта                                                                                                    |
|                                                      | And Provide a state of the state of the stat |
| УСТАНОВИТЬ<br>ПРИЛОЖЕНИЕ                             | Установить приложение Сбербанка себе на телефон согласно инструкции.                                                                                                    |
| ЖДАТЬ ПОЯВЛЕНИЕ<br>СЧЕТА                             | Ждать уведомления в приложении банка когда появится новый<br>виртуальный счет<br>ВАЖНО: ни в коем случае НЕ ЗАКРЫВАТЬ и НЕ УДАЛЯТЬ его.                                                                                                    |
| АКТИВИРОВАТЬ СЧЕТ                                    | Активировать виртуальный счет-карту в приложении согласно инструкции.                                                                                                    |
| установить пин-код                                   | Установить пин-код для виртуального счета-карты согласно инструкции.                                                                                                    |

| ПОЛУЧИТЬ КАРТУ В<br>УНИВЕРСИТЕТЕ | Получить карту в Башне Политеха<br>(Гидробашня СПбПУ, вход с торца)<br>Выдача карт для студентов бюджетной формы обучения будет<br>производиться с 05 сентября 2024 года по 20 сентября 2024 года в<br>будние дни: Пн-Чт с 10:00 до 16:00, Пт с 10:00 до 15:00                                                                                                    |
|----------------------------------|----------------------------------------------------------------------------------------------------|
|                                  | 100       100       100       100       100       100       100       100       100       100       100       100       100       100       100       100       100       100       100       100       100       100       100       100       100       100       100       100       100       100       100       100       100       100       100       100       100       100       100       100       100       100       100       100       100       100       100       100       100       100       100       100       100       100       100       100       100       100       100       100       100       100       100       100       100       100       100       100       100       100       100       100       100       100       100       100       100       100       100       100       100       100       100       100       100       100       100       100       100       100       100       100       100       100       100       100       100       100       100       100       100       100       100       100       100       100 |

| FOREIGN CITIZENS OF FULL-TIME BUDGETARY EDUCATION |                                                                                                    |
|---------------------------------------------------|----------------------------------------------------------------------------------------------------|
| MAKE A NOTARIZED<br>TRANSLATION (of all<br>pages) | Make a notarized translation of the passport (all pages).<br>IMPORTANT: a notarized translation made in the territory of the<br>Russian Federation is accepted.                                                                                                    |
| SUBMIT AN<br>APPLICATION                          | Submit an application to the Information Center of the 15th<br>educational building (28 Grazhdansky Ave., IMOP, 2nd floor, room<br>200, left) from 19.08 to 20.09 from 10:00 to 15:00 (only on weekdays).<br>The application must be completed on site with a bank representative<br>With myself:<br>- notarized translation of passport (all pages)<br>- original passport |
| INSTALL THE APP                                   | Install the Sber app on your phone according to the instructions.                                                                                                    |
| WAIT FOR THE INVOICE<br>TO APPEAR                 | Wait for a notification in the bank's app when a new virtual account appears IMPORTANT: do NOT CLOSE or DELETE it in any case.                                                                                                    |
| ACTIVATE THE<br>ACCOUNT                           | Activate the virtual account card in the application according to the instructions.                                                                                                    |
| SET A PIN CODE                                    | Set the PIN code for the virtual card account according to the instructions.                                                                                                    |

| GET A CARD AT THE<br>UNIVERSITY | Get a card at the Polytechnic Tower<br>(hydro tower, entrance from the end)<br>Cards for students of budget education will be issued from September 5,<br>2024 to September 20, 2024 on weekdays: Mon-Thu from 10:00 to<br>16:00, Fri from 10:00 to 15:00                                                                                                    |
|---------------------------------|----------------------------------------------------------------------------------------------------|
|                                 | the second second secon |

### 2. 1 курс магистратуры (бюджет) все институты

#### Студенты 1-го курса магистратуры (кто уже был студентом СПбПУ в

**бакалавриате**), принятые на бюджетные места, вам необходимо направить реквизиты вашей стипендиальной банковской карты (которая была в бакалавриате) или иной карты (но только карты МИР от банков СБЕР или Банка "Санкт-Петербург") **до 16.09.2024** на почту <u>ss.dep@spbstu.ru</u>. Студенты 1-го курса магистратуры (кто ранее не учился в СПбПУ), принятые на бюджетные места, вам также будет открыт личный счет <u>в СБЕРе</u> для получения стипендии и прочих выплат.

| ГРАЖДАНЕ РФ ОЧНОЙ БЮДЖЕТНОЙ ФОРМЫ ОБУЧЕНИЯ |                                                                                                    |
|--------------------------------------------|----------------------------------------------------------------------------------------------------|
| Если вы клиент СБЕРа и                     | у вас уже есть установленное приложение банка:                                                                                                    |
| ждать                                      | Ждать уведомления в приложении банка,когда появится новый<br>виртуальный счет-карта<br>ВАЖНО: ни в коем случае НЕ ЗАКРЫВАТЬ и НЕ УДАЛЯТЬ его.                                                                                                    |
| АКТИВИРОВАТЬ                               | Активировать виртуальный счет-карту в приложении согласно инструкции.                                                                                                    |
| УСТАНОВИТЬ ПИН-КОД                         | Установить пин-код для виртуального счета-карты согласно инструкции.                                                                                                    |
| ПОЛУЧИТЬ КАРТУ В<br>УНИВЕРСИТЕТЕ           | Получить карту в Башне Политеха<br>(гидробашня СПбПУ, вход с торца)<br>Выдача карт для студентов бюджетной формы обучения будет<br>производиться с 05 сентября 2024 года по 20 сентября 2024 года в<br>будние дни: Пн-Чт с 10:00 до 16:00, Пт с 10:00 до 15:00 |

| ГРАЖДАНЕ РФ ОЧНОЙ БЮДЖЕТНОЙ ФОРМЫ ОБУЧЕНИЯ |                                                                                                    |
|--------------------------------------------|----------------------------------------------------------------------------------------------------|
| Если вы НЕ клиент СБЕР                     | а и у вас НЕТ установленного приложения банка:                                                                                                    |
| ПОЛУЧИТЬ КАРТУ В<br>УНИВЕРСИТЕТЕ           | Получить карту в Башне Политеха<br>(Гидробашня СПбПУ, вход с торца)<br>Выдача карт для студентов бюджетной формы обучения будет<br>производиться с 05 сентября 2024 года по 20 сентября 2024 года в<br>будние дни: Пн-Чт с 10:00 до 16:00, Пт с 10:00 до 15:00 |
|                                            | 200 - 20 - 20 - 20 - 20 - 20 - 20 - 20                                                                                                    |
| УСТАНОВИТЬ<br>ПРИЛОЖЕНИЕ                   | Установить приложение Сбербанка себе на телефон согласно инструкции. Сотрудники банка помогут вам установить приложение в месте выдачи карт.                                                                                                    |
| АКТИВИРОВАТЬ СЧЕТ                          | Активировать виртуальный счет-карту в приложении согласно инструкции.                                                                                                    |
| УСТАНОВИТЬ ПИН-КОД                         | Установить пин-код для виртуального счета-карты согласно инструкции.                                                                                                    |

| ИНОСТРАННЫЕ ГРАЖДАНЕ ОЧНОЙ БЮДЖЕТНОЙ ФОРМЫ ОБУЧЕНИЯ  |                                                                                                    |
|------------------------------------------------------|----------------------------------------------------------------------------------------------------|
| СДЕЛАТЬ<br>НОТАРИАЛЬНЫЙ<br>ПЕРЕВОД (всех<br>страниц) | Сделать нотариальный перевод паспорта (всех страниц).<br>ВАЖНО: принимается нотариальный перевод сделанный на<br>территории РФ.                                                                                                    |
| ПОДАТЬ ЗАЯВЛЕНИЕ                                     | Подать заявление Инфоцентре 15-го учебного корпуса<br>(Гражданский пр., 28, ИМОП, 2 этаж, ауд 200, налево) в период с<br>19.08 по 20.09 с 10:00 до 15:00 (только в будние дни).<br>Заявление заполняется на месте с представителем банка<br>С собой:<br>- нотариальный перевод паспорта (всех страниц)<br>- оригинал паспорта                                                                                                    |
|                                                      | Rene Course Course Cour |
| УСТАНОВИТЬ<br>ПРИЛОЖЕНИЕ                             | Установить приложение Сбера себе на телефон согласно инструкции.                                                                                                    |
| ЖДАТЬ ПОЯВЛЕНИЕ<br>СЧЕТА                             | Ждать уведомления в приложении банка когда появится новый<br>виртуальный счет<br>ВАЖНО: ни в коем случае НЕ ЗАКРЫВАТЬ и НЕ УДАЛЯТЬ его.                                                                                                    |
| АКТИВИРОВАТЬ СЧЕТ                                    | Активировать виртуальный счет-карту в приложении согласно инструкции.                                                                                                    |
| УСТАНОВИТЬ ПИН-КОД                                   | Установить пин-код для виртуального счета-карты согласно инструкции.                                                                                                    |

| ПОЛУЧИТЬ КАРТУ В<br>УНИВЕРСИТЕТЕ | Получить карту в Башне Политеха<br>(Гидробашня СПбПУ, вход с торца)<br>Выдача карт для студентов бюджетной формы обучения будет<br>производиться с 05 сентября 2024 года по 20 сентября 2024 года в<br>будние дни: Пн-Чт с 10:00 до 16:00, Пт с 10:00 до 15:00                                                                                                    |
|----------------------------------|----------------------------------------------------------------------------------------------------|
|                                  | 100       100       100       100       100       100       100       100       100       100       100       100       100       100       100       100       100       100       100       100       100       100       100       100       100       100       100       100       100       100       100       100       100       100       100       100       100       100       100       100       100       100       100       100       100       100       100       100       100       100       100       100       100       100       100       100       100       100       100       100       100       100       100       100       100       100       100       100       100       100       100       100       100       100       100       100       100       100       100       100       100       100       100       100       100       100       100       100       100       100       100       100       100       100       100       100       100       100       100       100       100       100       100       100       100       100 |

| FOREIGN CITIZENS OF FULL-TIME BUDGETARY EDUCATION |                                                                                                    |
|---------------------------------------------------|----------------------------------------------------------------------------------------------------|
| MAKE A NOTARIZED<br>TRANSLATION (of all<br>pages) | Make a notarized translation of the passport (all pages).<br>IMPORTANT: a notarized translation made in the territory of the<br>Russian Federation is accepted.                                                                                                    |
| SUBMIT AN<br>APPLICATION                          | Submit an application to the Information Center of the 15th<br>educational building (28 Grazhdansky Ave., IMOP, 2nd floor, room<br>200, left) from 19.08 to 20.09 from 10:00 to 15:00 (only on weekdays).<br>The application must be completed on site with a bank representative<br>With myself:<br>- notarized translation of passport (all pages)<br>- original passport                                                                                                    |
|                                                   | Desire<br>Desire<br>Desire |
| INSTALL THE APP                                   | Install the Sber app on your phone according to the instructions.                                                                                                    |
| WAIT FOR THE INVOICE<br>TO APPEAR                 | Wait for a notification in the bank's app when a new virtual account appears IMPORTANT: do NOT CLOSE or DELETE it in any case.                                                                                                    |
| ACTIVATE THE<br>ACCOUNT                           | Activate the virtual account card in the application according to the instructions.                                                                                                    |
| SET A PIN CODE                                    | Set the PIN code for the virtual card account according to the instructions.                                                                                                    |

| GET A CARD AT THE<br>UNIVERSITY | <b>Get a card at the Polytechnic Tower</b><br>(hydro tower, entrance from the end)<br>Cards for students of budget education will be issued from September 5,<br>2024 to September 20, 2024 on weekdays: Mon-Thu from 10:00 to<br>16:00, Fri from 10:00 to 15:00                                                                                                    |
|---------------------------------|----------------------------------------------------------------------------------------------------|
|                                 | Image: Control       Image: Control       Image: Contro       Image: Control       Image: |

# 3. 1 курс бакалавриат/специалитет и 1 курс магистратуры (контракт) все институты

У вас есть возможность **открыть себе личный счет в** <u>банке ПАО «Сбербанк»</u> (с картой с эксклюзивным дизайном от университета) для прочих выплат и личного пользования. Оформление карты производится по предварительным заявкам.

| ГРАЖДАНЕ РФ И ИНОСТРАННЫЕ ГРАЖДАНЕ КОНТРАКТНОЙ (ПЛАТНОЙ) ФОРМЫ<br>ОБУЧЕНИЯ |                                                                                                    |
|----------------------------------------------------------------------------|----------------------------------------------------------------------------------------------------|
| ПОДАТЬ ЗАЯВЛЕНИЕ                                                           | Подача заявлений будет производиться Башне Политеха<br>(Гидробашня СПбПУ, вход с торца) с 09 сентября 2024 года по 20<br>сентября 2024 года в будние дни: Пн-Чт с 10:00 до 16:00, Пт с 10:00<br>до 15:00                                                                                                    |
|                                                                            | Заявление будет выдано и заполняется на месте с представителем                                                                                                    |
|                                                                            | для иностранных граждан), оригинал паспорта                                                                                                    |
|                                                                            | the second second secon |
| УСТАНОВИТЬ<br>ПРИЛОЖЕНИЕ                                                   | ЕСЛИ НЕ КЛИЕНТ СБЕРа<br>Установить приложение Сбербанка себе на телефон согласно<br>инструкции.                                                                                                    |
| ЖДАТЬ ПОЯВЛЕНИЕ<br>СЧЕТА                                                   | Ждать уведомления в приложении СБЕРа когда появится новый<br>виртуальный счет<br>ВАЖНО: ни в коем случае НЕ ЗАКРЫВАТЬ и НЕ УДАЛЯТЬ его.                                                                                                    |
| АКТИВИРОВАТЬ СЧЕТ                                                          | Активировать виртуальный счет-карту в приложении согласно инструкции.                                                                                                    |
| УСТАНОВИТЬ ПИН-КОД                                                         | Установить пин-код для виртуального счета-карты согласно инструкции.                                                                                                    |
| ПОЛУЧИТЬ КАРТУ В<br>ОТДЕЛЕНИИ БАНКА                                        | Для получения карты необходимо подойти в ближайшее отделение СБЕРа                                                                                                    |

| CITIZENS OF THE RUSSIAN FEDERATION AND FOREIGN CITIZENS OF THE CONTRACT (PAID)<br>FORMS OF EDUCATION |                                                                                                    |
|----------------------------------------------------------------------------------------------------|----------------------------------------------------------------------------------------------------|
| SUBMIT AN<br>APPLICATION                                                                             | Applications will be submitted to the Polytechnic Tower (Hydro Tower,<br>entrance from the end) on weekdays: Mon-Thu from 10:00 to 16:00, Fri<br>from 10:00 to 15:00                                       |
|                                                                                                    | The application will be issued and filled in on the spot with a representative of the bank<br>With him:<br>- notarized translation of the passport ( <b>all pages are for foreign</b><br><b>citizens</b> ) |
|                                                                                                    | <complex-block></complex-block>                                                                                                    |
| INSTALL THE APP                                                                                      | IF NOT A CUSTOMER OF THE SAVINGS BANK<br>Install the Sberbank app on your phone according to the instructions.                                                                                             |
| WAIT FOR THE INVOICE<br>TO APPEAR                                                                    | Wait for a notification in the SBER app when a new virtual account appears IMPORTANT: do NOT CLOSE or DELETE it in any case.                                                                               |
| ACTIVATE THE<br>ACCOUNT                                                                              | Activate the virtual account card in the application according to the instructions.                                                                                                    |
| SET A PIN CODE                                                                                       | Set the PIN code for the virtual card account according to the instructions.                                                                                                    |
| GET A CARD AT A BANK<br>BRANCH                                                                       | To get a card, you need to go to the nearest branch of the SBER                                                                                                    |

### 4. 1 курс бакалавриат/специалитет (бюджет) только ИПМЭиТ

Вам будет **открыт счет в Банке ВТБ (ПАО)** для получения стипендии и прочих выплат. Кроме того, у вас будет возможность пользоваться картой от университета в личных целях.

| ГРАЖДАНЕ РФ ОЧНОЙ БЮДЖЕТНОЙ ФОРМЫ ОБУЧЕНИЯ              |                                                                                                    |
|---------------------------------------------------------|----------------------------------------------------------------------------------------------------|
| ПОЛУЧИТЬ КАРТУ В<br>УНИВЕРСИТЕТЕ                        | Получить карту в коворкинге на 2-м этаже 50-го учебного<br>корпуса по адресу Новороссийская 50. Для получения<br>необходим только паспорт.                                                                                                    |
|                                                         | Выдача карт для студентов бюджетной формы обучения будет<br>производиться <b>с 10 сентября 2024 года по 20 сентября 2024</b><br><b>года</b> в будние дни с 10:00 до 17:00 ежедневно                                                                                                    |
| ДЛЯ<br>НЕСОВЕРШЕННО-<br>ЛЕТНИХ                          | Предоставить заполненный родителем/законным<br>представителем <u>вопросник</u> на выпуск карты. (в бумажном<br>виде).                                                                                                    |
| Если у вас мобильный телефон на платформе Android:      |                                                                                                    |
| УСТАНОВИТЬ<br>ПРИЛОЖЕНИЕ ВТБ                            | Установить ВТБ Онлайн на <u>Android</u>                                                                                                    |
| УСТАНОВИТЬ<br>ПИН-КОД                                   | <ul> <li>ПОРЯДОК УСТАНОВКИ ПИН ЧЕРЕЗ ВТБ ОНЛАЙН:</li> <li>1. Зайти в ВТБ Онлайн (приложение или интернет-банк),</li> <li>2. Выбрать карту, для которой необходимо назначить ПИН код,<br/>нажать на шестеренку «Настройки», под картой, и выбрать опцию<br/>«Сменить ПИН-код»,</li> <li>3. Ввести 4 цифры ПИН кода, который нужно установить,</li> <li>4. Дождаться СМС с одноразовым проверочным кодом и ввести его в<br/>окне подтверждения.</li> <li>Если проверочный код был введен верно, ПИН код считается<br/>установленным.</li> </ul> |
| Если у вас мобильный телефон на платформе IOS (iPhone): |                                                                                                    |
| УСТАНОВИТЬ<br>ПРИЛОЖЕНИЕ ВТБ                            | Установить ВТБ Онлайн на <u>iOS</u>                                                                                                    |
| УСТАНОВИТЬ<br>ПИН-КОД                                   | <ul> <li>ПОРЯДОК УСТАНОВКИ ПИН ЧЕРЕЗ ВТБ ОНЛАЙН:</li> <li>1. Зайти в ВТБ Онлайн (приложение или интернет-банк),</li> <li>2. Выбрать карту, для которой необходимо назначить ПИН код,<br/>нажать на шестеренку «Настройки», под картой, и выбрать опцию<br/>«Сменить ПИН-код»,</li> <li>3. Ввести 4 цифры ПИН кода, который нужно установить,</li> <li>4. Дождаться СМС с одноразовым проверочным кодом и ввести его в<br/>окне подтверждения.</li> <li>Если проверочный код был введен верно, ПИН код считается<br/>установленным.</li> </ul> |

| ИНОСТРАННЫЕ ГРАЖДАНЕ ОЧНОЙ БЮДЖЕТНОЙ ФОРМЫ ОБУЧЕНИЯ     |                                                                                                    |
|---------------------------------------------------------|----------------------------------------------------------------------------------------------------|
| ПОЛУЧИТЬ КАРТУ<br>В УНИВЕРСИТЕТЕ                        | Получить карту в коворкинге на 2-м этаже 50-го учебного<br>корпуса по адресу Новороссийская, 50. Для получения<br>необходим только паспорт.                                                                                                    |
|                                                         | Выдача карт для студентов бюджетной формы обучения будет<br>производиться с 10 сентября 2024 года по 20 сентября 2024 года в<br>будние дни с 10:00 до 17:00 ежедневно                                                                                                    |
| ДЛЯ<br>НЕСОВЕРШЕННО-<br>ЛЕТНИХ                          | Предоставить заполненный родителем/законным<br>представителем <u>вопросник</u> на выпуск карты. (в бумажном<br>виде).                                                                                                    |
| Документы для<br>получения карты:                       | <ol> <li>Паспорт</li> <li>Нотариальный перевод паспорта (всех страниц)</li> <li>Действующая виза /миграционная карта</li> <li>Действующая регистрация на территории РФ</li> </ol>                                                                                                    |
| Если у вас мобильный телефон на платформе Android:      |                                                                                                    |
| УСТАНОВИТЬ<br>ПРИЛОЖЕНИЕ ВТБ                            | Установить ВТБ Онлайн на <u>Android</u>                                                                                                    |
| УСТАНОВИТЬ<br>ПИН-КОД                                   | <ul> <li>ПОРЯДОК УСТАНОВКИ ПИН ЧЕРЕЗ ВТБ ОНЛАЙН:</li> <li>1. Зайти в ВТБ Онлайн (приложение или интернет-банк),</li> <li>2. Выбрать карту, для которой необходимо назначить ПИН код,<br/>нажать на шестеренку «Настройки», под картой, и выбрать опцию<br/>«Сменить ПИН-код»,</li> <li>3. Ввести 4 цифры ПИН кода, который нужно установить,</li> <li>4. Дождаться СМС с одноразовым проверочным кодом и ввести его в<br/>окне подтверждения. Если проверочный код был введен верно, ПИН код<br/>считается установленным.</li> </ul> |
| Если у вас мобильный телефон на платформе IOS (iPhone): |                                                                                                    |
| УСТАНОВИТЬ<br>ПРИЛОЖЕНИЕ ВТБ                            | Установить ВТБ Онлайн на <u>iOS</u>                                                                                                    |
| УСТАНОВИТЬ<br>ПИН-КОД                                   | ПОРЯДОК УСТАНОВКИ ПИН ЧЕРЕЗ ВТБ ОНЛАЙН:<br>1. Зайти в ВТБ Онлайн (приложение или интернет-банк),<br>2. Выбрать карту, для которой необходимо назначить ПИН код,<br>нажать на шестеренку «Настройки», под картой, и выбрать опцию<br>«Сменить ПИН-код»,<br>3. Ввести 4 цифры ПИН кода, который нужно установить,<br>4. Дождаться СМС с одноразовым проверочным кодом и ввести его в<br>окне подтверждения. Если проверочный код был введен верно, ПИН код<br>считается установленным.                                                 |

| FOREIGN CITIZENS FULL-TIME BUDGET FORM OF STUDY          |                                                                                                    |
|----------------------------------------------------------|----------------------------------------------------------------------------------------------------|
| GET A CARD AT<br>THE UNIVERSITY                          | Get a card in the coworking space on the 2nd floor of the 50th<br>academic building at Novorossiyskaya, 50. To receive it, you only<br>need a passport.                                                                                                    |
|                                                          | Cards for students of budget education will be issued from September 10, 2024 to September 20, 2024 on weekdays from 10:00 to 17:00 daily                                                                                                    |
| FOR IMPERFECT-<br>SUMMER                                 | Provide the completed card issue form by the parent/legal representative. ( <u>in paper form</u> ).                                                                                                    |
| Documents for<br>obtaining a card:                       | <ol> <li>Passport</li> <li>Notarized translation of the passport (all pages)</li> <li>IMPORTANT: a notarized translation made on the territory of<br/>the Russian Federation is accepted.</li> <li>Valid visa/migration card</li> <li>Valid registration in the Russian Federation</li> </ol>                                                                                                    |
| If you have an Android mobile phone:                     |                                                                                                    |
| INSTALL VTB<br>APPLICATION                               | Install VTB Online on Android                                                                                                    |
| SET PIN CODE                                             | <ul> <li>PROCEDURE FOR INSTALLING PIN VIA VTB ONLINE:</li> <li>1. Log in to VTB Online (application or <u>online banking</u>),</li> <li>2. Select the card for which you need to assign a PIN code,</li> <li>Click on the "Settings" gear, under the card, and select the "Change PIN" option,</li> <li>3. Enter the 4 digit PIN code you want to set,</li> <li>4. Wait for an SMS with a one-time verification code and enter it in the confirmation window. If the verification code was entered correctly, the PIN code is considered set.</li> </ul> |
| If you have a mobile phone on the iOS platform (iPhone): |                                                                                                    |
| INSTALL VTB<br>APPLICATION                               | Install VTB Online on <u>iOS</u>                                                                                                    |
| SET PIN CODE                                             | <ul> <li>PROCEDURE FOR INSTALLING PIN VIA VTB ONLINE:</li> <li>1. Log in to VTB Online (application or <u>online banking</u>),</li> <li>2. Select the card for which you need to assign a PIN code,</li> <li>Click on the "Settings" gear, under the card, and select the "Change PIN" option,</li> <li>3. Enter the 4 digit PIN code you want to set,</li> <li>4. Wait for an SMS with a one-time verification code and enter it in the confirmation window. If the verification code was entered correctly, the PIN code is considered set.</li> </ul> |

# 5. 1 курс бакалавриат/специалитет (бюджет) только ИММиТ

Вам будет заказана карта в банке ПАО «Банк «Санкт-Петербург. После получения карты Вам будет открыт личный счет для зачисления стипендии и прочих выплат. Кроме того, студенты могут пользоваться картой с эксклюзивным дизайном от университета в личных целях.

| ГРАЖДАНЕ РФ И ИНОСТРАННЫЕ ГРАЖДАНЕ<br>ОЧНОЙ БЮДЖЕТНОЙ ФОРМЫ ОБУЧЕНИЯ |                                                                |
|----------------------------------------------------------------------|----------------------------------------------------------------|
| ПОЛУЧИТЬ КАРТУ В<br>УНИВЕРСИТЕТЕ                                     | Получить карту в ауд. 13 Химического корпуса.                  |
|                                                                      | Выдача карт для студентов бюджетной формы обучения             |
|                                                                      | с 05 сентября 2024 года по 13 сентября 2024 года               |
|                                                                      | в будние дни с 10:00 до 16:00 ежедневно                        |
| Документы для<br>получения карты:                                    | Граждане РФ: для получения необходим только оригинал паспорта. |
|                                                                      | Иностранные граждане:                                          |
|                                                                      | 1. Паспорт                                                     |
|                                                                      | 2. Нотариальный перевод паспорта (всех страниц)                |
|                                                                      | ВАЖНО: принимается нотариальный перевод сделанный на           |
|                                                                      | территории РФ.                                                 |
|                                                                      | <ol><li>Действующая виза /миграционная карта</li></ol>         |
|                                                                      | 4. Действующая регистрация на территории РФ                    |

| CITIZENS OF THE RF AND FOREIGN CITIZENS<br>FULL-TIME BUDGETARY FORM OF TRAINING |                                                                                        |
|---------------------------------------------------------------------------------|----------------------------------------------------------------------------------------|
| GET A CARD AT THE<br>UNIVERSITY                                                 | Get a card to the auditorium. 13 Chemical building.                                    |
|                                                                                 | from September 05, 2024 to September 13, 2024<br>on weekdays from 10:00 to 16:00 daily |
| Documents for                                                                   | Citizens of the Russian Federation: only the original passport is                      |
| obtaining a card:                                                               | required to receive it.                                                                |
|                                                                                 | Foreign citizens:                                                                      |
|                                                                                 | 1. Passport                                                                            |
|                                                                                 | 2. Notarized translation of the passport (all pages)                                   |
|                                                                                 | IMPORTANT: a notarized translation made on the territory of the                        |
|                                                                                 | Russian Federation is accepted.                                                        |
|                                                                                 | 3. Valid visa/migration card                                                           |
|                                                                                 | 4. Valid registration in the Russian                                                   |

## 6. 1 курс ИСПО (бюджет)

Вам будет **открыт личный счет** <u>в банке ПАО «Сбербанк»</u> для получения стипендии и прочих выплат. Кроме того, у вас будет возможность пользоваться картой с эксклюзивным дизайном от университета в личных целях.

| ГРАЖДАНЕ РФ ОЧНОЙ БЮДЖЕТНОЙ ФОРМЫ ОБУЧЕНИЯ                            |                                                                                                    |
|-----------------------------------------------------------------------|----------------------------------------------------------------------------------------------------|
| Если вы клиент СБЕРа и у вас уже есть установленное приложение банка: |                                                                                                    |
| ждать                                                                 | Ждать уведомления в приложении банка,когда появится новый<br>виртуальный счет-карта<br>ВАЖНО: ни в коем случае НЕ ЗАКРЫВАТЬ и НЕ УДАЛЯТЬ его.            |
| АКТИВИРОВАТЬ СЧЕТ                                                     | Активировать виртуальный счет-карту в приложении согласно инструкции.                                                                                    |
| УСТАНОВИТЬ ПИН-КОД                                                    | Установить пин-код для виртуального счета-карты согласно инструкции.                                                                                     |
| ПОЛУЧИТЬ КАРТУ В<br>УНИВЕРСИТЕТЕ                                      | Получить карту в одном из корпусов ИСПО<br>Информация о месте, датах и времени выдачи карт будет<br>доведена до студентов через кураторов учебных групп. |

| ГРАЖДАНЕ РФ ОЧНОЙ БЮДЖЕТНОЙ ФОРМЫ ОБУЧЕНИЯ                               |                                                                                                    |
|--------------------------------------------------------------------------|----------------------------------------------------------------------------------------------------|
| Если вы НЕ клиент Сбербанка и у вас НЕТ установленного приложения банка: |                                                                                                    |
| ПОЛУЧИТЬ КАРТУ В<br>УНИВЕРСИТЕТЕ                                         | Подать заявление и получить карту в одном из корпусов<br>ИСПО                                                 |
|                                                                          | Информация о месте, датах и времени выдачи карт будет<br>доведена до студентов через кураторов учебных групп. |
| УСТАНОВИТЬ<br>ПРИЛОЖЕНИЕ                                                 | Установить приложение Сбербанка себе на телефон согласно инструкции.                                          |
| АКТИВИРОВАТЬ СЧЕТ                                                        | Активировать виртуальный счет-карту в приложении согласно инструкции.                                         |
| УСТАНОВИТЬ ПИН-КОД                                                       | Установить пин-код для виртуального счета-карты согласно инструкции.                                          |